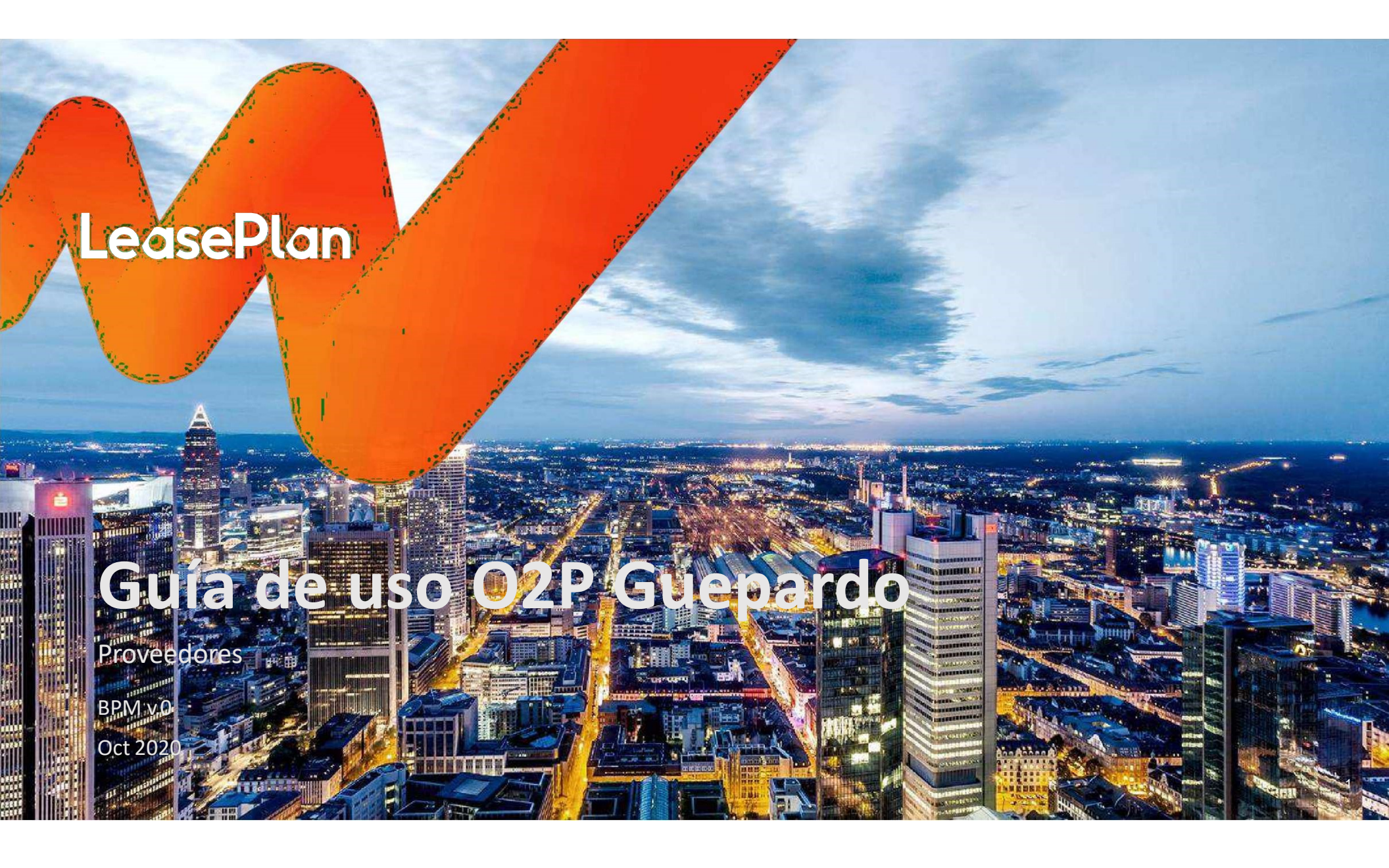

#### **Bienvenido a Guepardo**

En LeasePlan México nos esforzamos para que nuestros socios de negocio cuenten con herramientas que les permitan hacer más eficiente la comunicación y el intercambio de información entre ellos y nuestras áreas operativas.

Es por eso que desarrollamos Guepardo. En esta plataforma podrás gestionar las órdenes de compra de vehículos nuevos y accesorios, desde la recepción de éstas hasta la carga de la documentación requerida por LeasePlan en la compra de un vehículo.

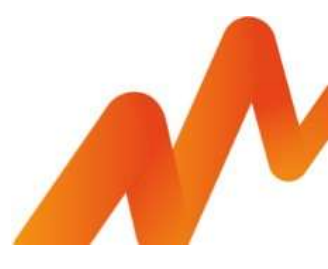

#### Liga

#### https://orders.leaseplan.com.mx/LeasePlanOCJavaEnvironment/com.leaseplanoc.login2

| ← → C        | III 🛚 Q ★ 😝 :                                                                                           |
|--------------|----------------------------------------------------------------------------------------------------|
| F.MT         | LeasePlan                                                                                               |
|              | Bienvenido<br>al sistema interno de gestión<br>Usuario<br>Remail<br>Contraseña<br>Ingresa tu contraseña |
| What's next? | INGRESAR<br>Olvídé mi contraseña<br>Vi                                                                  |

#### **1** Pantalla principal

|         | Nuevas       | En Proceso         | Por Validar       | Vencidas            | Cerrac   | as                             |                              |                                 |                     |
|---------|--------------|--------------------|-------------------|---------------------|----------|--------------------------------|------------------------------|---------------------------------|---------------------|
|         | No de orden  | 7                  | Marca             |                     | •        | Fecha planeada                 | 77                           | -                               | Sección de          |
|         | Cliente      | 1                  | Modelo            |                     | ~        | Etapa                          | ~                            |                                 | búsqueda            |
|         | No. de orden | Nombre del cliente | Fecha de creación | Fecha de entrega    | Marca    | Modelo                         | Etapa                        | Ver                             |                     |
| mero de | 845209       | CONTITECH FLUID M  | 04/09/20          | 12/10/20            | MAZDA    | MAZDA Cx-5 I Grand Touring 2wd | SERVICIOS                    | 0                               | Dotallo do la ordon |
| compra  | 845209       | CONTITECH FLUID M  | 04/09/20          | 12/10/20            | MAZDA    | MAZDA Cx-51 Grand Touring 2wd  | SERVICIOS                    | ۲                               | compra              |
|         |              |                    | Fec               | ha definida por LPN | /IX para |                                | total de registros 2  <br>Ti | Página i de 1<br>po de solicitu | ıd                  |
|         |              |                    |                   | la entrega al usua  | rio      |                                |                              |                                 |                     |

#### 2 Fases del proceso

etapa de Por validar.

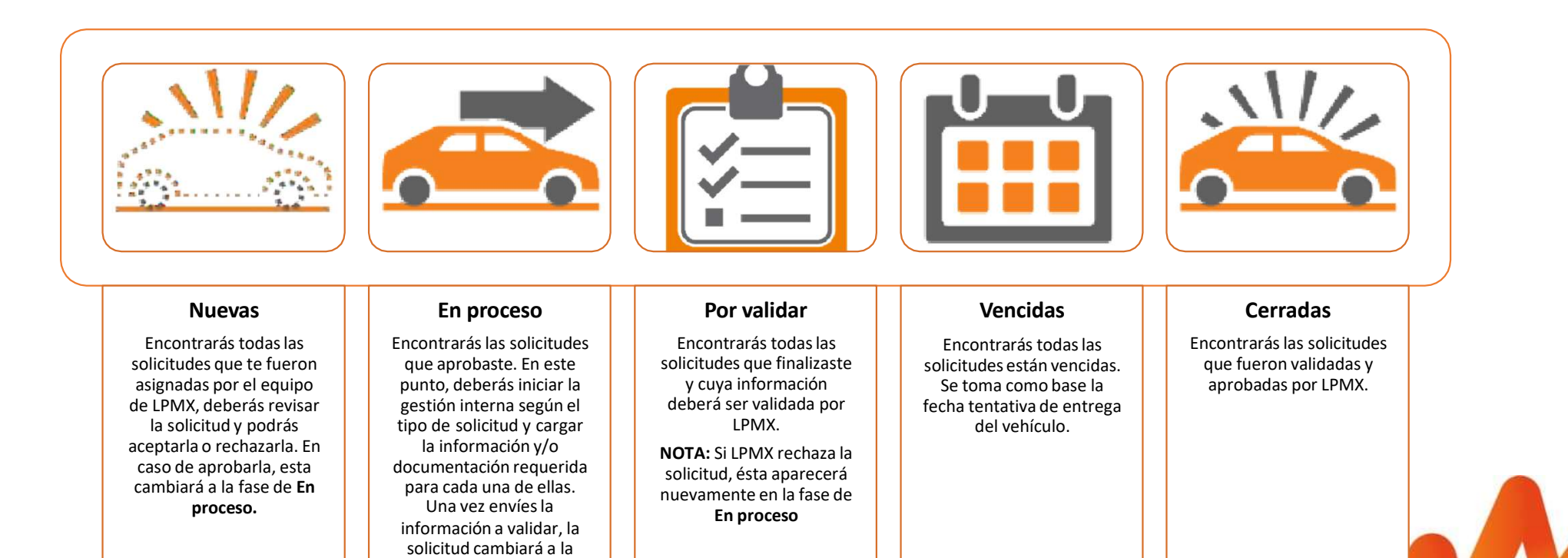

#### 3 Etapas o tipos de solicitud

Como proveedor de vehículos nuevos las etapas en las que puedes estar involucrado son la siguientes:

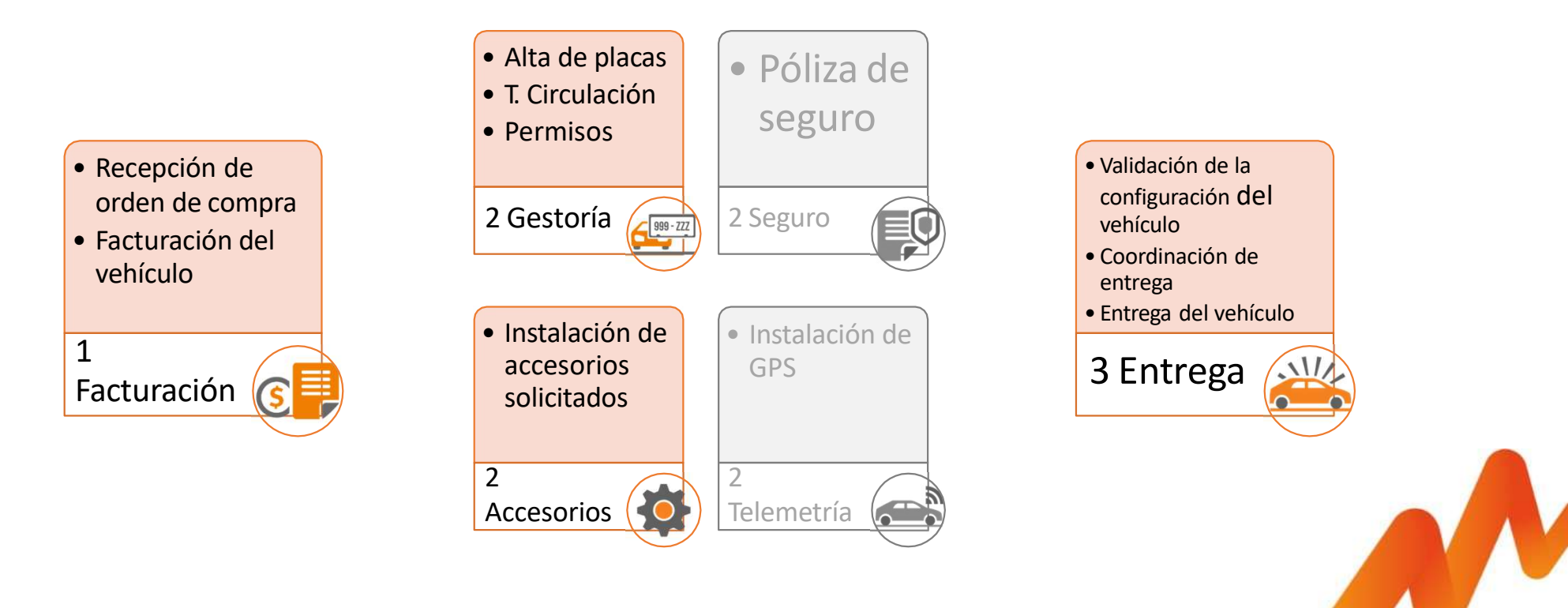

Facturación

#### Facturación: Recepción de Orden de Compra

1. Cada vez que el equipo de LPMX te asigne una orden de compra recibirás un correo notificándote\*

2. Encontrarás la orden en la fase de **NUEVAS**. Siempre en la fase de Facturación.

| Subject LeasePlan - Orden de compra asignada no.843776 etapa de f                                    | acturacion            |                                                                                                    |              |                    |                   |                  |       |                                    |                      |                 |
|----------------------------------------------------------------------------------------------------|-----------------------|----------------------------------------------------------------------------------------------------|--------------|--------------------|-------------------|------------------|-------|------------------------------------|----------------------|-----------------|
| Estimado Proveedor,                                                                                  |                       |                                                                                                    |              |                    |                   |                  |       |                                    |                      |                 |
| El presente correo es para informarte que la actividad de FACTURACION correspo<br>detalles.          | ondiente a la orden   | de compra no. 843776 ha sido asignada a usted por parte de LeasePlan, puede ingresar a sistema para revisar los | Ordene       | s de compra        |                   |                  |       |                                    |                      |                 |
| https://metzli.lpmx.cloud/LeasePlanOCJavaEnvironment/servlet/com.leaseplano                          | c.login2              |                                                                                                    |              |                    |                   |                  |       |                                    |                      |                 |
| Le pedimos nos haga llegar la factura de acuerdo a los tiempos comprometidos p                       | ara no afectar la en  | ntrega del vehículo.                                                                                            | Nueva        | s En Proceso       | Por Validar       | Vencidas         | Cer   | radas                              |                      |                 |
| Encontrará en el cuerpo del correo la orden de compra del siguiente vehículo:                        |                       |                                                                                                    | -            | - 4.               |                   |                  |       |                                    |                      |                 |
| Vehiculo: VOLKSWAGEN VOLKSWAGEN Tiguan Trendline Plus 2020     Color: BLANCO PURO     Objeto: 843776 | ORDEN DI              | E COMPRA                                                                                                    | No de orde   | 20                 | Marca             |                  | ,     | <ul> <li>Fecha planeada</li> </ul> | 77                   | ē               |
| Entidad de entrega:     Cliente final: GERBER TECHNOLOGY, S DE RL DE CV                              | NOMBRE PROV           | /EEDOR                                                                                                    | Clien        | te                 | Modelo            |                  | ,     | Etapa                              | ~                    |                 |
| Ya que el alta de placas se realizará en Ciudad de Mexico, le solicitamos nos haga                   | NOMBRE CONT.          | ACTO                                                                                                    |              |                    |                   |                  |       |                                    |                      |                 |
| Es importante tomar en cuenta las siguientes consideraciones:                                        | Teléfono: 55105       | 555555                                                                                                    |              |                    |                   |                  |       | Limpiar                            | Buscar               |                 |
| Factura original en PDF.                                                                             | Fecha: 26/08          | 3/2020                                                                                                    |              |                    |                   |                  |       |                                    |                      |                 |
|                                                                                                    | Asunto: Orde          | en de vehículo núm.: 843776                                                                                     | No. de orden | Nombre del cliente | Fecha de creación | Fecha de entrega | Marca | Modelo                             | Etapa                | Ver             |
| La orden de compra vendrá                                                                            | Estimados Señores,    |                                                                                                    | 845209       | CONTITECH FLUID M  | 04/09/20          | 12/10/20         | MAZDA | MAZDA Cx-5 I Grand Touring 2wd     | SERVICIOS            | ۲               |
| dentro del texto del correo                                                                          | Con hase en           | nuestras charlas solicito que se coloque la orden de nedido del siguiente vehículo:                             | 845209       | CONTITECH FLUID M  | 04/09/20          | 12/10/20         | MAZDA | MAZDA Cx-5   Grand Touring 2wd     | SERVICIOS            | ۲               |
|                                                                                                    | Marra:                | VOLKSWAGEN                                                                                                    | 849723       | SIKA MEXICANA S.A  | 07/10/20          | 07/10/20         | AUDI  | AUDI Q5 45 Tfsi Dynamic Quattro    | FACTURACION          | 0               |
|                                                                                                    | Modelo:               | VOLKSWAGEN Tiguan Trendline PlusAutomática 6 velocidades                                                        | 849723       | SIKA MEXICANA S.A  | 07/10/20          | 07/10/20         | AUDI  | AUDI Q5 45 Tfsi Dynamic Quattro    | GESTORIA             | ۲               |
|                                                                                                    | Ano:<br>Núm. Puertas: | 5                                                                                                    | 849723       | SIKA MEXICANA S.A  | 07/10/20          | 07/10/20         | AUDI  | AUDI Q5 45 Tfsi Dynamic Quattro    | ENTREGA              | ۲               |
|                                                                                                    | Color exterior:       | BLANCO PURO                                                                                                    |              |                    |                   |                  |       |                                    | total de registros 5 | ) Página 1 de 1 |
| * La orden de compra vendrá en                                                                       | ol cupr               | no de este correo y será el que debes caraar                                                                    |              |                    |                   |                  |       |                                    |                      |                 |
|                                                                                                    | cruer                 | po de este correo y sera er que debes curgur                                                                    |              |                    |                   |                  |       | Clic en Ver                        | para revisa          | r la            |
| para el proceso de pago                                                                              |                       |                                                                                                    |              |                    |                   |                  |       | info                               | rmanián              |                 |

La solicitud de FACTURACIÓN puede llegarte junto con la de GESTORÍA, SERVICIOS y ENTREGAS, sin embargo la facturación es la primer etapa que debe cerrarse.

#### Facturación: Aceptar orden de compra

**3**. Valida la información de la orden. Puedes aceptarla o rechazarla.

4. Orden Aceptada: Registra las observaciones en caso de que tengas alguna y da clic en ACEPTAR

|                            | Detalle de la orden compra            |          | Ingresa la Fecha de facturación |                               |                 |                                         |                      |  |  |  |
|----------------------------|---------------------------------------|----------|---------------------------------|-------------------------------|-----------------|-----------------------------------------|----------------------|--|--|--|
| No. de orden: 849723       | Marca: AUDi                           | Año 2020 | ingresa la recha i              | de lactoración                |                 |                                         |                      |  |  |  |
| Para aceptar la orden de   | compra completa los datos solicitados | 5.       | Estatus<br>Fecha tentativa de   | NUEVA<br>NUEVA                | AS              | Fecha límite de                         | Clic en 🖃 para abrir |  |  |  |
| VEHÍCULO                   |                                       |          |                                 |                               |                 | recepción de lactura                    | el editor de texto   |  |  |  |
| Version                    | AUDI Q5 45 Tfsi Dynamic Quattro       |          |                                 |                               |                 |                                         | /                    |  |  |  |
| No. pasajeros              | 5                                     |          | Observaciones                   |                               |                 |                                         |                      |  |  |  |
| Potencia                   | 185                                   |          |                                 | 8 / <u>U</u> + X <sub>2</sub> | ▲ 3 4 5 6 6 4   | ■ * * ● ● ● ● ● ■ ● ● ■ ● ● ● ● ● ● ● ● |                      |  |  |  |
| Motor                      | 1984                                  |          |                                 | Styles - Norma                | ul • Font • Siz | - Ar Ar @ 5. 2                          | <u></u>              |  |  |  |
| No. Puertas                | 5                                     |          |                                 |                               |                 |                                         |                      |  |  |  |
| Descripcion                | AUDI                                  |          |                                 |                               |                 |                                         |                      |  |  |  |
| Transmision                | Manual 7 velocidades                  |          |                                 |                               |                 |                                         |                      |  |  |  |
| Color Ext                  | ROJO                                  |          |                                 |                               |                 |                                         | 7                    |  |  |  |
| Color Int                  | AZUL                                  |          |                                 |                               | (               | SALIR                                   |                      |  |  |  |
| Fecha tentativa de entrega | 07/10/20                              |          |                                 |                               | (               |                                         |                      |  |  |  |

Una vez aceptada la orden pasa a la fase de En Proceso

#### Facturación: Rechazar orden de compra

5. Orden Rechazada: para rechazar la orden da clic en el botón RECHAZAR

| ngresa la Fecha de f<br>Etapa      | facturación<br>FACTURACION  |          | Rechazar                        |                             |
|------------------------------------|-----------------------------|----------|---------------------------------|-----------------------------|
| Estatus<br>Fecha tentativa de fact | NUEVAS<br>turación 05/10/20 |          |                                 | Listado de motivos          |
| Observaciones                      |                             |          | Selecciona el motivo de rechazo | de rechazo<br>Si lo deseas, |
|                                    |                             | -        | Comentarios                     | agrega<br>comentarios       |
|                                    |                             |          |                                 |                             |
|                                    | SALIR                       | RECHAZAR | CANCELAR                        |                             |

6. Selecciona el motivo del rechazo y da

clic en CONFIRMAR

Una vez rechazada, se enviará una notificación automática al equipo de LPMX.

# Facturación: Gestión de la factura del vehículo

7. Todas las facturación en proceso aparecerán en la fase EN PROCESO. Eso quiere decir que te encuentras gestionando la factura. 8. Una vez tengas la factura lista deberás registrar y cargar la información/documentación solicitada. Para enviar a validar solo da clic en ENVIAR A VALIDACIÓN

|                                                                                                    | dineti de                                         | росиментоз              | tus     |             |
|----------------------------------------------------------------------------------------------------|---------------------------------------------------|-------------------------|---------|-------------|
|                                                                                                    | OPERADOR                                          | docum                   | entos   |             |
|                                                                                                    | Documento                                         | Formato                 | Desca   | rgar        |
| Ordenes de compra                                                                                                    | PROVEEDOR                                         |                         |         |             |
| Numero Der Validar Vanidar Corrector                                                                                              | Documento                                         |                         | Formato | Obligatorio |
| Nuevas en Proceso por Validar Vencidas Cerradas                                                                                   | - Factura vehículo PDF                            |                         | PDF     | 8           |
|                                                                                                    | Factura vehículo XML                              | Registra la información | XML     |             |
| No de orden Marca                                                                                                    | Carta Factura                                     | solicitada              | PDF     | 8           |
| Liente Modelo ctapa                                                                                                    | Fotos (Tamaulipas y Sonora)                       |                         | JPG     |             |
|                                                                                                    | GENERAL                                           | Disclose /176           | JPG     |             |
| No. de orden Nombre del cliente Fecha de creación Fecha de entrega Marca Modelo Etapa Ver                                         | DATOS DE FACTURACIÓN                              |                         |         |             |
| 849871 SERVICIOS INTEGRALES MONDEL 23/10/20 23/10/20 NISSAN NISSAN NICKE 1.6 Sense Lts T/m A/c FACTURACION Control of Pagina 1 de | 1 No. de factura<br>VIN<br>No. de motor<br>Origen | SALIR                   | ENVIA   |             |
|                                                                                                    | Valor de la Factura (Sin IVA)                     | 0.00                    |         |             |

Una vez Validada la información por LPMX, se cierra la etapa de FACTURACIÓN y la orden se mueve a la fase de CERRADAS

### Gestoría

#### Gestoría: Recepción de solicitud de Gestoría

**1**. Cada vez que el equipo de LPMX te asigne una solicitud de Gestoría recibirás un correo de notificación.

2. Encontrarás la solicitud en la fase de **NUEVAS**. Siempre en la fase de Gestoría.

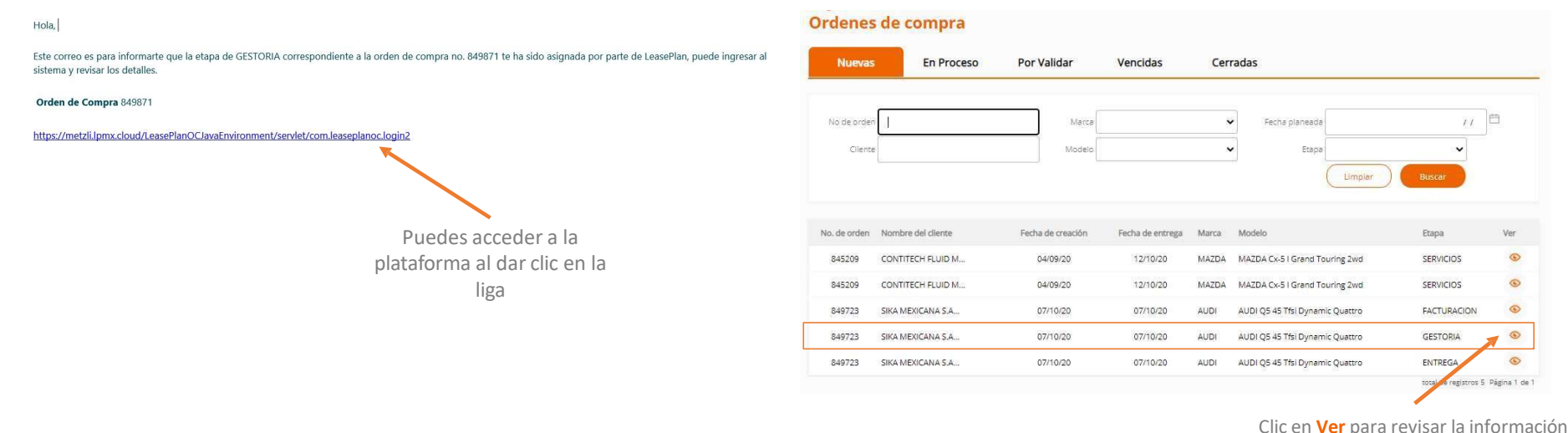

de la solicitud

La solicitud de GESTORÍA puede llegarte junto con la de FACTURACIÓN, SERVICIOS y ENTREGAS, sin embargo no puede iniciarse si no hasta que se tenga la documentación requerida para el inicio del proceso.

#### Gestoría: Aceptar solicitud de gestoría

**3.** Antes de aceptar la orden, valida que la información y documentación de la solicitud esté completa y sea correcta.

4. Orden Aceptada: Registra la fecha prometida de placas y las observaciones que tengas y da clic en ACEPTAR

Registra la fecha en la que

|                                          | le de audeo: 0.4007t                                                                                            |
|------------------------------------------|----------------------------------------------------------------------------------------------------|
| Nara acontar la ordon do con             | io. de orden: 64967 i                                                                                           |
| Para aceptar la orden de con             | ipra completa los datos solicitados.                                                                            |
| VEHICULO                                 |                                                                                                    |
| Version                                  | NISSAN KICKS 1.6 SENSE LTS 1/M A/C                                                                              |
| Potencia                                 | 5                                                                                                    |
| Motor                                    | 1598                                                                                                    |
| No. Puertas                              | 5                                                                                                    |
| Descripción                              | NISSAN                                                                                                    |
| Transmisión                              | Manual 5 velocidades                                                                                            |
| Color Ext                                | ROJO                                                                                                    |
| Color Int                                | AZUL                                                                                                    |
| Año de producción                        | 2020                                                                                                    |
| Fecha tentativa <mark>de e</mark> ntrega | 23/10/20                                                                                                    |
| 0                                        | 1                                                                                                    |
| esta orden de compra in                  | ciuye datos de gestoria, asegurate de registrarios.                                                             |
| Ingresa la Fecha de entrega d            | de la gestoría                                                                                                  |
| Etapa                                    | GESTORIA                                                                                                    |
| Estatus                                  | NUEVAS                                                                                                    |
| Lugar de emplacamiento                   | Ciudad de Mexico                                                                                                |
|                                          | Concernance of the second second second second second second second second second second second second second s |

Una vez aceptada la solicitud pasa a la fase de En Proceso

#### Gestoría: Rechazar orden de compra

5. Orden Rechazada: para rechazar la solicitud da clic en el botón RECHAZAR

6. Selecciona el motivo del rechazo y da clic en CONFIRMAR

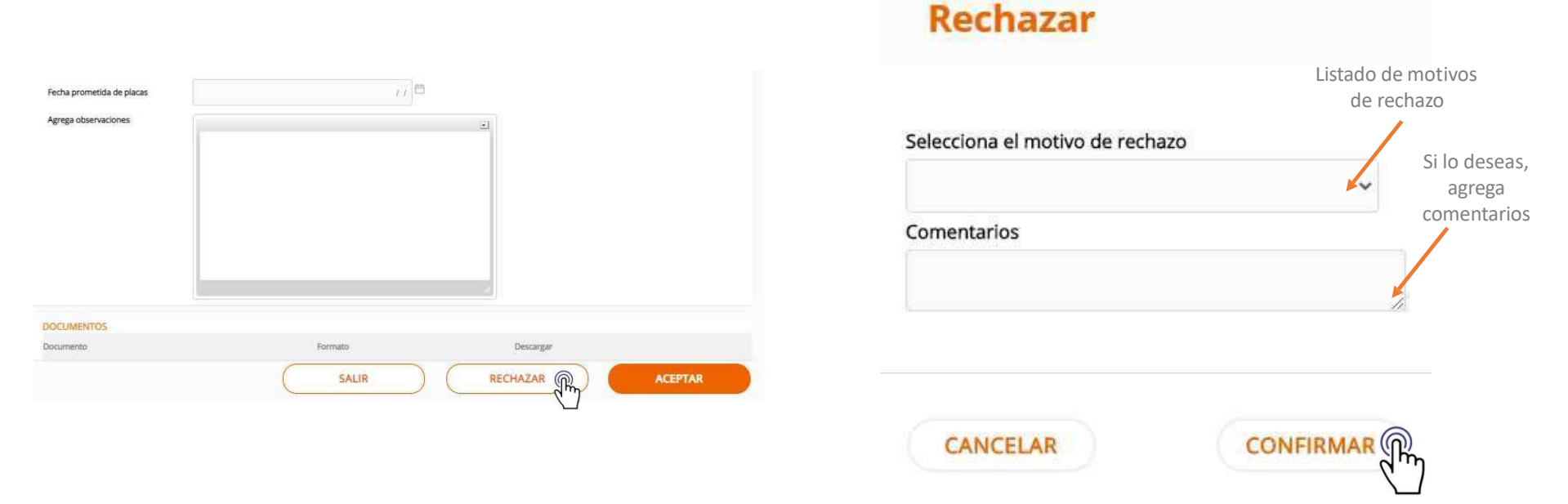

Una vez rechazada, se enviará una notificación automática al equipo de LPMX.

#### Gestoría: Gestión de la gestoría

7. Todas las solicitudes de gestoría en proceso aparecerán en la fase EN PROCESO

8. Una vez tengas la gestoría lista, deberás registrar y cargar la información/documentación solicitada. Para enviar a validar solo da clic en ENVIAR A VALIDACIÓN

|                                                                                                    | GENERAL                        | D D D D U MENCTOS             |                               | DOCUMENTO                               | 5           |
|----------------------------------------------------------------------------------------------------|--------------------------------|-------------------------------|-------------------------------|-----------------------------------------|-------------|
|                                                                                                    | Fecha Real de Placas           | Registrar la fecha de         | PROVEEDOR                     | Formato                                 | Obligatorio |
|                                                                                                    | EMPLACAMIENTO Y VERIFICACIÓN   | N                             | Placas                        | JPG                                     | 8           |
| Nuevas En Proceso Por Validar Vencidas Cerradas                                                        | Permiso vehicular              | No 🔶 👻                        | Tarjeta circulación           | Carga la<br>J <sup>PG</sup> documentaci | ión         |
| No de orden   Marca Y Fecha planeada 7.7                                                               | Tipo de verificación vehicular | ~                             | Alta vehicular                | solicitada<br>JPG                       | 10          |
| Cliente Modelo V Esapa                                                                                 | Fecha próxima de verificación  | Información                   | Tenencia, Refrendo o subsidio | JPG                                     | 10          |
| Limpiar Buscar                                                                                         | Placas                         | sobre la placa                | Holograma de verificación o e | JPG                                     |             |
| No. de orden Nombre del cliente Fecha de creación Fecha de entrega Marca Miodelo Etapa Ver             | Tipo de Placas                 | ~                             | Holograma de Tarjeta de Circu | JPG                                     |             |
| 849871 SERVICIOS INTEGRALES MONDEL 23/10/20. NISSAN NISSAN NISSAN KIcks 1.6 Sense Lts T/m A/c GESTORIA | Honorarios (Sin IVA)           | Registra tus honoratios       | Encomado                      | IPG                                     | 81          |
| usial de reputros. 1. Fagin 1                                                                          | Permiso vehicular              |                               |                               |                                         |             |
|                                                                                                    | Fecha de vigencia              | () D                          |                               |                                         |             |
|                                                                                                    | No. Permiso vehicular          |                               |                               |                                         |             |
|                                                                                                    | Placas                         | Registra el número d<br>orden | е                             |                                         |             |

Una vez Validada la información por LPMX, se cierra la etapa de FACTURACIÓN y la orden se mueve a la fase de CERRADAS

### Servicios

Accesorios, Telemetría, Seguros

#### Servicios: Recepción de solicitud de servicios

**1**. Cada vez que el equipo de LPMX te asigne una solicitud de servicios (puede ser un *seguro, instalación de accesorios o telemetría*) recibirás un correo de notificación.

2. Encontrarás la solicitud del servicio en la fase de NUEVAS.

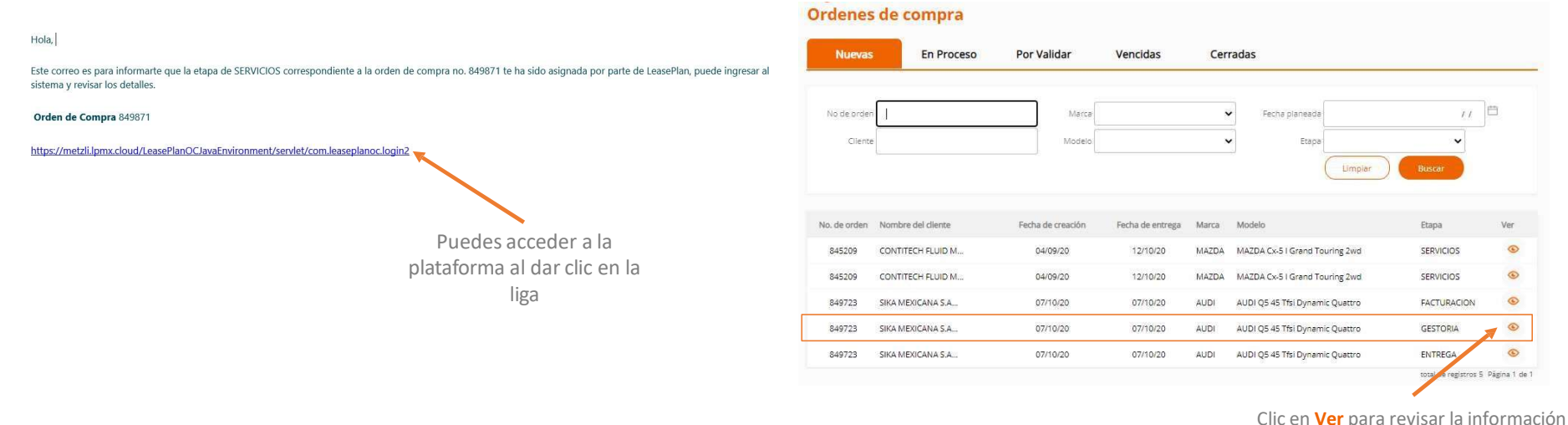

de la solicitud

La solicitud de SERVICIOS puede llegarte junto con la de FACTURACIÓN, GESTORÍA y ENTREGAS, sin embargo no puede iniciarse si no hasta que se tenga la documentación requerida para el inicio del proceso.

#### Servicios: Aceptar solicitud de servicios

**3.** Antes de aceptar la solicitud, valida que la información y documentación de la solicitud esté completa y sea correcta.

No. de orden: 849871

**4**. Orden Aceptada: Registra la fecha prometida de entrega del servicio y las observaciones que tengas y da clic en ACEPTAR

Registra la fecha en la que la que el

| Para aceptar la orden de comp                        | ra completa los datos solicitados.                              |                              | servicio estará listo |
|------------------------------------------------------|-----------------------------------------------------------------|------------------------------|-----------------------|
| VEHÍCULO                                             |                                                                 |                              |                       |
| Version                                              | NISSAN Kicks 1.6 Sense Lts T/m A/c                              |                              |                       |
| No. pasajeros                                        | 5                                                               | Fecha prometida del servicio |                       |
| Potencia                                             | 88                                                              |                              |                       |
| Motor                                                | 1598                                                            | Agrega observaciones         |                       |
| No. Puertas                                          | 5                                                               |                              |                       |
| Descripción                                          | NISSAN                                                          |                              |                       |
| Transmisión                                          | Manual 5 velocidades                                            |                              |                       |
| Color Ext                                            | ROJO                                                            |                              |                       |
| Color Int                                            | AZÜL                                                            |                              |                       |
| Año de producción                                    | 2020                                                            |                              |                       |
|                                                      |                                                                 |                              |                       |
| Esta orden de compra inclu                           | iye datos de servicios y accesorios, asegúrate de registrarios. |                              |                       |
| DATOS DE LA ETAPA<br>Ingresa la Fecha de entrega del | accesorio / servicio                                            |                              |                       |
| Etapa                                                | SERVICIOS                                                       |                              | 9                     |
| Estatus                                              | NUEVAS                                                          |                              | -                     |
| Descripción                                          | XKS (BIR, PE TRANSPARENTE, PR ESPE)                             |                              |                       |
| Especificaciones Técnicas                            |                                                                 | SALIR                        | RECHAZAR              |
| Instrucciones Especiales                             |                                                                 | John                         |                       |

Una vez aceptada la solicitud pasa a la fase de En Proceso

#### Servicios: Rechazar solicitud de servicios

5. Orden Rechazada: para rechazar la solicitud da clic en el botón RECHAZAR

6. Selecciona el motivo del rechazo y da clic en CONFIRMAR

| Fecha prometida del servicio | (7) m         | Rechazar                        |                                  |
|------------------------------|---------------|---------------------------------|----------------------------------|
| Agrega observaciones         | -             | Selecciona el motivo de rechazo | Listado de motivos<br>de rechazo |
|                              |               | Comentarios                     | agrega<br>comentarios            |
| SALIR REC                    | HAZAR ACEPTAR | CANCELAR                        | IFIRMAR                          |

Una vez rechazada, se enviará una notificación automática al equipo de LPMX.

#### Servicios: Gestión del servicio

7. Todas las solicitudes de servicios en proceso aparecerán en la fase EN PROCESO

8. Una vez tengas el servicio listo, deberás registrar y cargar la información/documentación solicitada. Para enviar a validar solo da clic en ENVIAR A VALIDACIÓN

|              |                             |                   |                  |         |                                    |           |        | GEN                      | RAL                   |               |           |                            |                                  |                   |                   |
|--------------|-----------------------------|-------------------|------------------|---------|------------------------------------|-----------|--------|--------------------------|-----------------------|---------------|-----------|----------------------------|----------------------------------|-------------------|-------------------|
|              |                             |                   |                  |         |                                    |           |        | Fecha Real               |                       |               | +         | Registrar la<br>se finaliz | fecha en la que<br>o el servicio | е                 |                   |
| Ordene       | s de compra                 |                   |                  |         |                                    |           |        | DATOS DEL ACCESO         | OB                    |               | Ro        | ristrar ol púmoro d        | o corio o número d               | do focturo (cogún | ol caso) Si no co |
| Nueva        | s En Proceso                | Por Validar Ven   | cidas            | Cerrada | s                                  |           |        | No. De Serie / ID        |                       |               | fac       | ctura o no se cuenta       | a con un número d                | de serie puede qu | ledarse en blanco |
|              | _                           |                   |                  |         |                                    |           |        | Fecha de factura         |                       |               | 🔸 👘 F     | echa de la fact            | ura (si aplica)                  |                   |                   |
| No de orde   | n                           | Marca             |                  | •       | Fecha planeada                     | 11        |        | Valor de la Factura (Sin | VA)                   |               | 1500.00 C | osto de la factu           | ıra (si aplica)                  |                   |                   |
| Clien        |                             | Modelo            |                  | ~       | Etapa                              | Buscar    |        |                          |                       |               | DOCUME    | INTOS                      |                                  |                   |                   |
|              |                             |                   |                  |         |                                    |           |        |                          | PROVEEDOR             |               |           |                            |                                  |                   |                   |
| No. de orden | Nombre del cliente          | Fecha de creación | Fecha de entrega | Marca   | Modelo                             | Etapa     | Ver    |                          | Documento             | Formato       |           |                            |                                  |                   |                   |
| 849869       | SERVICIOS INTEGRALES MONDEL | 22/10/20          | 03/11/20         | NISSAN  | NISSAN Kicks 1.6 Sense Lts T/m A/c | SERVICIOS | e      |                          | Factura accesorios PD | PDF           |           |                            |                                  |                   |                   |
| 849871       | SERVICIOS INTEGRALES MONDEL | 23/10/20          | 23/10/20         | NISSAN  | NISSAN Kicks 1.6 Sense Lts T/m A/c | FACTURACI |        |                          | Factura accesorios XM | <u>nl</u> XML | Carga la  | documentaciór              | ı                                |                   |                   |
|              |                             |                   |                  | Clic    | en <b>Ver</b> nara revisar         | la inform | nación |                          | Factura blindaje PDF  | PDF           | 51        | Ulicitada                  |                                  |                   |                   |
|              |                             |                   |                  | Circ    | de la solicit                      | ud        |        |                          | Factura blindaje XML  | XML           | _         |                            |                                  |                   |                   |
|              |                             |                   |                  |         |                                    |           |        |                          | Póliza de seguro      |               |           | SALIR                      | ENVIAR A V                       |                   |                   |
|              |                             |                   |                  |         |                                    |           |        |                          |                       |               |           |                            |                                  | 27                |                   |

Una vez Validada la información por LPMX, se cierra la etapa de SERVICIOS y la orden se mueve a la fase de CERRADAS

Entrega del vehículo

# Entrega: Recepción de solicitud de entrega del vehículo nuevo

1. Cada vez que el equipo de LPMX te asigne una solicitud de entrega.

2. Encontrarás la solicitud de entrega en la fase de **NUEVAS**.

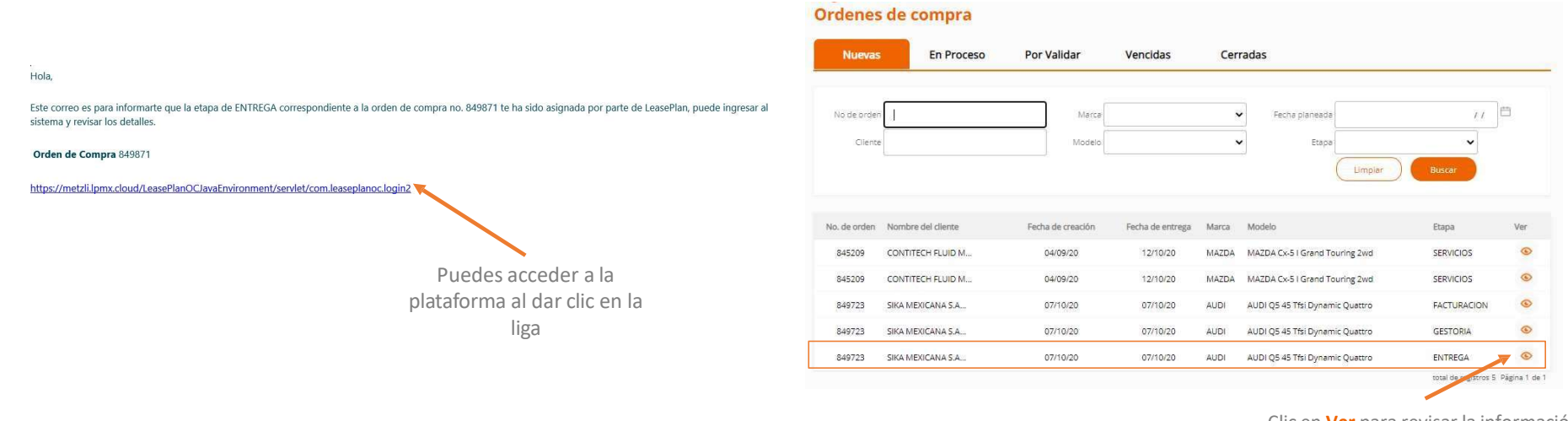

Clic en Ver para revisar la información de la solicitud

La solicitud de ENTREGA puede llegarte junto con la de FACTURACIÓN, GESTORÍA y SERVICIOS, sin embargo no puede iniciarse si no hasta que se tenga la documentación requerida para el inicio del proceso.

# Entrega: Aceptar solicitud de entrega del vehículo nuevo

**3.** Antes de aceptar la solicitud, valida que la información y documentación de la solicitud esté completa y sea correcta.

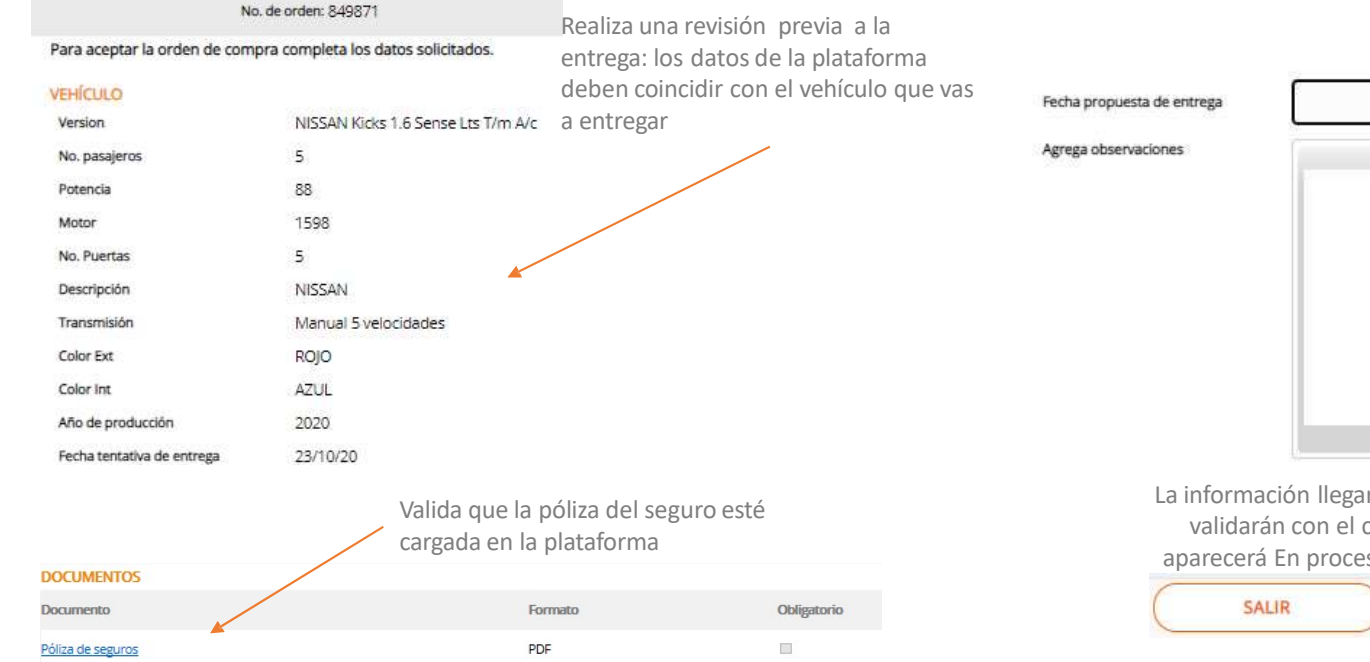

**4.** Solicitud Aceptada: Registra la fecha prometida de entrega del servicio y las observaciones que tengas y da clic en ACEPTAR

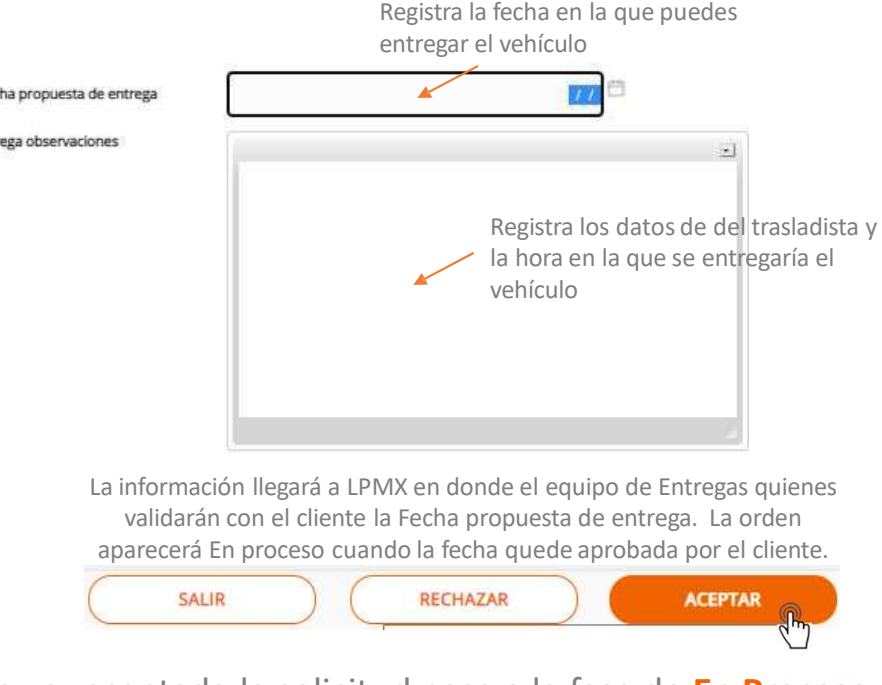

Una vez aceptada la solicitud pasa a la fase de En Proceso

# Entrega: Rechazar la solicitud de entrega del vehículo

**5.** Solicitud Rechazada: para rechazar la solicitud da clic en el botón **RECHAZAR** 

 Fecha propuesta de entrega
 // □

 Agrega observaciones
 □

 Image: Construction of the second of the second of the s

6. Selecciona el motivo del rechazo y da clic en CONFIRMAR

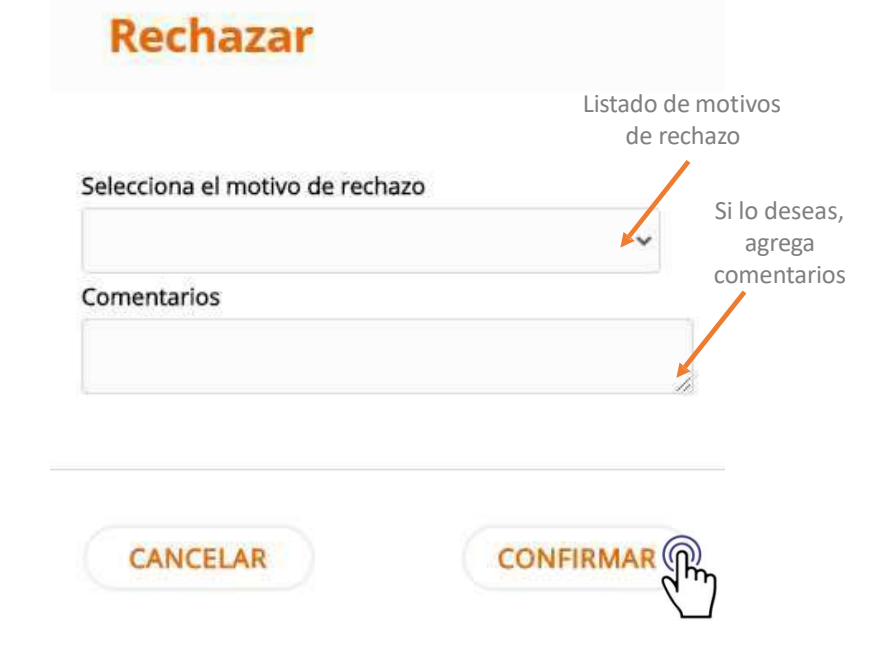

Una vez rechazada, se enviará una notificación automática al equipo de LPMX.

#### Entrega: Gestión de entrega física del vehículo

7. Todas las solicitudes de servicios en proceso aparecerán en la fase EN PROCESO

8. Una vez tengas el servicio listo, deberás registrar y cargar la información/documentáción solicitada. Para enviar a validar solo da clic en ENVIAR A VALIDACIÓN

solicitada

|                     |                             |                   |                  |                 |                                           |                  |        | GENERAL                                                                                                    | DOCUMENTOS                                                                                                    |                                                                                          |                                                                                                    |
|---------------------|-----------------------------|-------------------|------------------|-----------------|-------------------------------------------|------------------|--------|----------------------------------------------------------------------------------------------------|----------------------------------------------------------------------------------------------------|------------------------------------------------------------------------------------------|----------------------------------------------------------------------------------------------------|
|                     |                             |                   |                  |                 |                                           |                  |        | Fecha Real Entrega                                                                                                    |                                                                                                    | 40                                                                                       | Registrar la fecha en la se<br>entregó el vehículo                                                 |
| Nueva<br>No de orde | en I                        | Por Validar Ve    | ncidas           | Cerradas<br>v F | echa planeada                             |                  | 0      | CHECK LIST<br>Kit de Conductor. "Pluma, Llavero, Manual"<br>Manual de Mantenimiento<br>Poliza de seguro<br>Comprobante de verificación (original)<br>Entrega Dado Birlo de Seguridad<br>RECIBIDO POR | Portaplaca trasero de LeasePlan.     Manual del vehículo     Poliza de garantía (Obligatorio si aplica)     Engomado de verificación.     Original y duplicado de llaves | Tarjeta de Ate     Manual de As     Tarjeta de ciri     Accesorios ad     Kit de Segurio | inción al Conductor  <br>istencia Vial   Completa el checklist<br>idicionales:  <br>fad instaliado |
| No. de orden        | Nombre del cliente          | Fecha de creación | Fecha de entrega | Marca Mo        | Limpiar                                   | Buscar           | Ver    | Nombre Recibe<br>Teléfono                                                                                                    |                                                                                                    | •                                                                                        | Registra los datos de la<br>persona que recibió el<br>vehículo                                     |
| 849869              | SERVICIOS INTEGRALES MONDEL | 22/10/20          | 03/11/20         | NISSAN NI       | SSAN Kicks 1.6 Sense Lts T/m A/c          | SERVICIOS        | C      | Identificación                                                                                                    |                                                                                                    |                                                                                          |                                                                                                    |
| 849871              | SERVICIOS INTEGRALES MONDEL | 23/10/20          | 27/10/20         | NISSAN NI       | SSAN Kicks 1.6 Sense Lts T/m A/c          | FACTURACI        | ON ©   | Hora                                                                                                    |                                                                                                    | 12:00 AM                                                                                 |                                                                                                    |
| 849871              | SERVICIOS INTEGRALES MONDEL | 23/10/20          | 27/10/20         | NISSAN NI       | SSAN Kicks 1:6 Sense Lts T/m A/c          | ENTREGA          | 0      |                                                                                                    | DOCUMENTOS                                                                                                    |                                                                                          |                                                                                                    |
|                     |                             |                   |                  | Clic er         | n <b>Ver</b> para revisar<br>de la solici | la inforn<br>tud | nación | PROVEEDOR<br>Documento Format                                                                                                    | Obligatorio                                                                                                    |                                                                                          | SALIR ENVIAR A VALIDAC                                                                             |
|                     |                             |                   |                  |                 |                                           |                  |        | A DAMAGE INT                                                                                                    |                                                                                                    | Carga la d                                                                               | ocumentación 🔨                                                                                     |
|                     |                             |                   |                  |                 |                                           |                  |        | Placas PDF                                                                                                    |                                                                                                    | 50                                                                                       | licitada                                                                                           |

Una vez Validada la información por LPMX, se cierra la etapa de ENTREGAS y la solicitud se mueve a la fase de CERRADAS

# Esperamos que esta guía le haya servido de apoyo

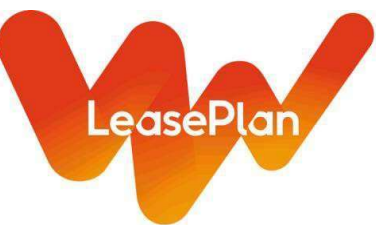

Si tiene alguna pregunta no dude en contactar a nuestras compañeras:

TeléfonosJessica Pérez: 55 3058 5243Bárbara Cardona: 55 3058 5243MailJessica.perez@leaseplan.com y barbara.cardona@leaseplan.com